## How To login to FTH2.0 site

1. Login for the first time: click 'Member Login' A; type in your first[space]last name B; your name should reappear in a floating box (click it); click the 'Authenticate/Login' button D; close out of everything E (including your web browser page); check your email and click the link (and a 'password' box will appear); type in your preferred password (twice) and click 'save' (you are now logged in 'as a member').

|                                                                                  | Club Member Login                                                                                                    | ~       |
|----------------------------------------------------------------------------------|----------------------------------------------------------------------------------------------------|---------|
| Member Downloads                                                                 | Ciub Member Login                                                                                                    | <u></u> |
| Club Business and<br>Development                                                 | You must be registered by the administrator of this                                                                                                    | ^       |
| Communications Planning                                                          | website before logging in. If this is your first time                                                                                                    |         |
| Educational speaker - invite<br>letter - history - schedule -<br>invitation list | logging in, or if you forgot your password, just<br>select your name and click "Authenticate / Login"<br>without entering in a password. An authentication |         |
| Member RESOURCES                                                                 | link will be e-mailed to you.                                                                                                    |         |
| FTH (Club Website) Support                                                       |                                                                                                    |         |
| Mambarlagin                                                                      | Enter Your E-mail or Name, *Then Select Your Name*                                                                                                    |         |
|                                                                                  | Password                                                                                                    |         |
|                                                                                  | Password                                                                                                    | ~       |

2. Login (when you know your password): click 'Member Login' (A); type in your first[space]last name (B); your name should reappear in a floating box (click it); type in your password (C); click 'Authenticate/Login' button (D) – and you will be logged in.

3. If you forgot your password: Go through step #1 (above).4. Still having issues? Email the Webmaster

Thank you to John Bridge for providing this summary.